## **Technology Whitepaper**

## Step-by-Step Field Tracing with Modeling Analyzer

Author: Frank Wyrowski (August 5, 2021)

Physical-optics modeling in VirtualLab Fusion is initialized by the light path finder algorithm, which searches for all possible light paths through the system for a given configuration of component channels. That may result in a single light path or a complicated tree of light paths with hundreds and more light paths. The light paths form a tree the tip of which represents the source. The light path tree is processed starting from the source modes through the component channels to detectors. Each channel is modeled by a field response operator B which mathematically represents the solver of a given component structure or a functional effect without connection to a physical structure. Field response operators may work in space- or k-domain. Channels are connected by propagating the output field of one channel to the input of the next channel or to a detector. Thus, processing a light path means to follow from the output of the source to the inputs of channels and then from their outputs to the next channels and detectors. Figure 1 illustrates the propagation from a channel or source output in x-domain through the next channel with response operator in x-domain (left) and response operator in k-domain (right).

WYROWSKI

VirtualLab FUSION

FAST PHYSICAL OPTICS SOFTWARE

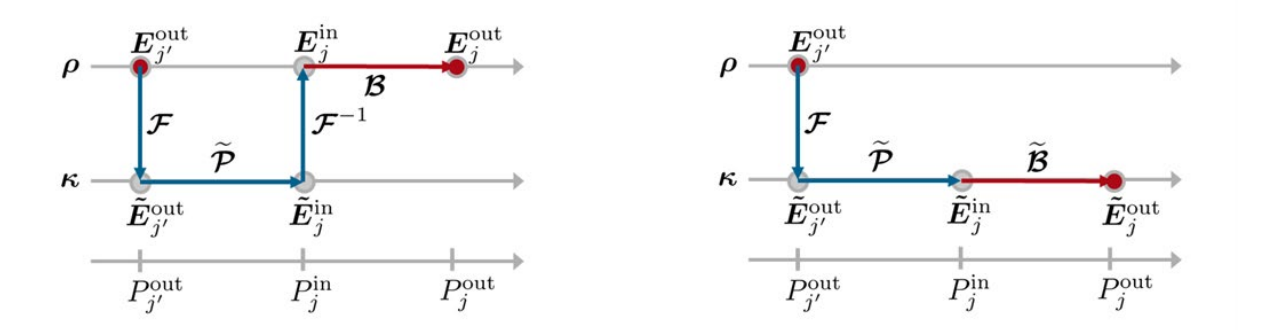

Fig. 1: Typical modeling units in the processing of a light path.

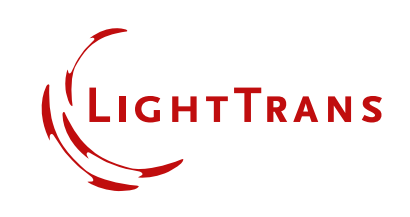

LightTrans International UG, Kahlaische Straße 4, 07745 Jena, Germany Phone +49.3641.53129-0, info@lighttrans.com, www.lighttrans.com The Modeling Analyzer provides all input and output fields in x- and k-domain in the processing of the light path tree in the sequence of processing. That offers the user an unprecedented insight in the numerical and physical properties of all operation steps. We recommend restricting the number of light paths by the configuration of the channels when applying the Modeling Analyzer. That helps to focus on the operations of concern.

| Ey-Co             | mponent                                                                                                    |                                                                                                    |                                                                                                    |                                                                                                    |                                                                                                    |  |
|-------------------|----------------------------------------------------------------------------------------------------|----------------------------------------------------------------------------------------------------|----------------------------------------------------------------------------------------------------|----------------------------------------------------------------------------------------------------|----------------------------------------------------------------------------------------------------|--|
|                   |                                                                                                    |                                                                                                    |                                                                                                    |                                                                                                    |                                                                                                    |  |
| Ampl              | itude and Phas                                                                                                    | e                                                                                                    |                                                                                                    |                                                                                                    |                                                                                                    |  |
| Extract           |                                                                                                    |                                                                                                    | Show Separately                                                                                                    |                                                                                                    |                                                                                                    |  |
| npling k-Domai    | n                                                                                                    |                                                                                                    |                                                                                                    |                                                                                                    |                                                                                                    |  |
|                   |                                                                                                    |                                                                                                    |                                                                                                    |                                                                                                    |                                                                                                    |  |
| e by Factor       |                                                                                                    |                                                                                                    | 1                                                                                                    |                                                                                                    | 1                                                                                                    |  |
|                   |                                                                                                    |                                                                                                    |                                                                                                    |                                                                                                    |                                                                                                    |  |
|                   |                                                                                                    |                                                                                                    |                                                                                                    |                                                                                                    |                                                                                                    |  |
| istance by<br>tor |                                                                                                    |                                                                                                    |                                                                                                    |                                                                                                    |                                                                                                    |  |
| ance              |                                                                                                    |                                                                                                    |                                                                                                    |                                                                                                    |                                                                                                    |  |
| mpling Points     | 128 <sup>2</sup> (1:1)                                                                                                    | $\sim$                                                                                                    | 128                                                                                                    | ×                                                                                                    | 128                                                                                                    |  |
|                   | Ey-Co     Ey-Co     Ampl     Extrac     poling k-Domai     e by Factor     istance by     tor     tance     moling Points | Ey-Component      Ey-Component      Amplitude and Phas     Extract      pling k-Domain      e by Factor      istance by tor tance      mpling Points     128 <sup>2</sup> (1:1) | Ey-Component      Amplitude and Phase     Extract Sh      Sh      npling k-Domain      e by Factor     istance by     tor     tance     moling Points     128 <sup>2</sup> (1:1) ✓ | Ey-Component      Amplitude and Phase     Extract      Show Separatel      pling k-Domain      e by Factor      tor      tance      mpling Points      128 <sup>2</sup> (1:1)      128 | Ey-Component      Amplitude and Phase     Extract Show Separately      pling k-Domain      e by Factor     1      istance by tor tance      mpling Points     128 <sup>2</sup> (1:1)      128 × |  |

Fig. 2: Dialogue for settings of Modeling Analyzer.

Figure 2 shows the settings dialogue of the Modeling Analyzer. It looks like most field-related detectors. It gives access to the settings in x- and k-domain. The use of the automatic selection of the window size is the suitable choice in most situations since the field size changes when it is propagated along the light paths. The analyzer provides access to the x- and y-component of the electric field. The wavefront phase can be extracted and shown separately.

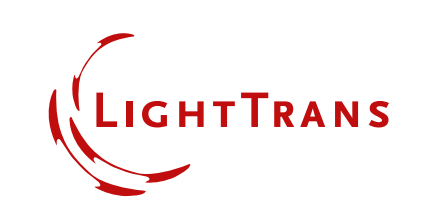

LightTrans International UG, Kahlaische Straße 4, 07745 Jena, Germany Phone +49.3641.53129-0, info@lighttrans.com, www.lighttrans.com

| Path         Detectors         Logging           [08/05/2021 10:03:08]         Start: Source modes with wavelength 532 nm           [08/05/2021 10:03:08]         Start: Source mode #1 @ 532 nm           [08/05/2021 10:03:08]         Start: Source mode #1 @ 532 nm           [08/05/2021 10:03:08]         Start: Source mode #1 @ 532 nm           [08/05/2021 10:03:08]         Start: Source mode #1 @ 532 nm           [08/05/2021 10:03:08]         Start: Source mode #1 @ 532 nm           [08/05/2021 10:03:08]         Spherical Lens" #2 (First Surface) modeling           [08/05/2021 10:03:08]         Spherical Lens" #2 (First Surface) modeling           [08/05/2021 10:03:08]         Spherical Uwave" #0 [Output x]           [08/05/2021 10:03:08]         Spherical Uwave" #0 [Output x]           [08/05/2021 10:03:08]         Spherical Uwave" #0 [Output x]           [08/05/2021 10:03:08]         Spherical Uwave" #0 [Output x]           [08/05/2021 10:03:08]         Spherical Uwave" #0 [Output x] | ^   |
|----------------------------------------------------------------------------------------------------|-----|
| [08/05/2021 10:03:08]       Start: Source modes with wavelength 532 nm         [08/05/2021 10:03:08]       ************************************                                                                                                    | ^   |
| [08/05/2021 10:03:08]       ************************************                                                                                                    |     |
| [08/05/2021 10:03:08]         Start: Source mode #1 @ 532 nm           [08/05/2021 10:03:08]                                                                                                    |     |
| [08/05/2021 10:03:08]          "Spherical Lens" #2 (First Surface) modeling           [08/05/2021 10:03:08]         "Spherical Wave" #0 [Output x]           [08/05/2011 10:03:08]         East Fourier Transform (oridided data (305: 305) campling points). Duration = 00:00:00 0404376                                                                                                    |     |
| [08/05/2021 10:03:08] "Spherical Wave" #0 [Output x]<br>108/05/2021 10:03:08] East Envire Transform (uridded data (305: 305) sampling points) Duration = 00:00:00 0494376                                                                                                    |     |
| 1008/05/2021 1003:081 East Fourier Transform (gridded data (305: 305) sampling points) Duration = 00:00:00.04943/6                                                                                                    |     |
| (20/0/2021 to 0000) This found in graded add, (50, 500) sampling points). Bardian = 00.0000,0000000000000000000                                                                                                    |     |
| [U8/U5/2021 10/2030b] Relative dimfactive power = 19.59                                                                                                    |     |
| [09/05/2021 10:05:05] Spireital wave =v [Output k]<br>[09/05/2021 10:02:00] Free space propagation is k-domain (Duration = 00:00:00 0100017)                                                                                                    |     |
| [09/05/2011/03:05] The space propagation in K domain (buration = 00:00:01/06/7)                                                                                                    |     |
| 108/05/2011 (b:03:09) Inverse Semi-Analytical Educitor Transform (oridded data. (361: 361) sampling points). Duration = 00:00:00.1134723                                                                                                    |     |
| [08/05/2021 10:03:09] Quadratic phase factors for the Inverse Semi-Analytical Fourier Transform [m <sup>2</sup> ]: Dx = -4.6559218088759E-09, Dy = -4.65592274038962E-09, C = 0.                                                                                                    |     |
| [08/05/2021 10:03:09] Relative diffractive power = 20.085                                                                                                    |     |
| [08/05/2021 10:03:10] First Surface of "Spherical Lens" #2 [Input x]                                                                                                    |     |
| [08/05/2021 10:03:10] <b>B</b> -Operator First Surface (+/+) ["Spherical Lens" #2] (Duration = 00:00:00.0320071)                                                                                                    |     |
| [08/05/2021 10:03:10] First Surface of "Spherical Lens" #2 [Output x]                                                                                                    |     |
| [08/05/2021 10:03:10] "Spherical Lens" #2 (Second Surface) modeling                                                                                                    |     |
| [08/05/2021 10:03:10] First Surface of "Spherical Lens" #2 [Output x]                                                                                                    |     |
| [08/05/2021 10/03/11] Fast Fourier Transform (gridded data, (457; 457) sampling points). Duration = 00:00:00.0245750                                                                                                    |     |
| [09/05/2021 10:03:11] First Surface of "Soberial Leng" #2 (Dutruit k)                                                                                                    |     |
| [09/05/2021 10:03:11] Free space propagation in k-domain (Duration = 00:00:00 0030004)                                                                                                    |     |
| 108/05/2021 10:03:11] Second Surface of "Spherical Lens" #2 [Input k]                                                                                                    |     |
| [08/05/2021 10:03:12] Inverse Semi-Analytical Fourier Transform (gridded data, (319; 319) sampling points). Duration = 00:00:00.0854244                                                                                                    |     |
| [08/05/2021 10:03:12] Quadratic phase factors for the Inverse Semi-Analytical Fourier Transform [m <sup>-</sup> ]: Dx = -4.77642652392742E-09, Dy = -4.7764264899112E-09, C = 0.                                                                                                    |     |
| [08/05/2021 10:03:12] Relative diffractive power = 19.739                                                                                                    |     |
| [08/05/2021 10:03:12] Second Surface of "Spherical Lens" #2 [Input x]                                                                                                    |     |
| [108/05/2021 10:03:13] <b>B</b> -Operator Second Surface (+/+) ["Spherical Lens" #2] (Duration = 00:00:00.0030008)                                                                                                    |     |
| [U8/U3/2021 10:03:13] Second surface of "Spherical Lens" #2 [Output X]                                                                                                    |     |
|                                                                                                    | ~   |
| Tools 🐐 V Simulation Engine Modeling Analyzer                                                                                                    | Go! |

Fig. 3: Example of the logging of a modeling.

When running the Modeling Analyzer, the system is modeled, and the complex field components at all inputs and outputs are provided in one window and the extracted wavefront phases in a second window when the option *Show Separately* is selected.

Running the Modeling Analyzer provides, as any modeling in VirtualLab Fusion, a logging which is depicted in Fig. 3 for an example. The logging provides a detailed insight into the processing, the selected operations, the sampling, and the computation time. We steadily develop the logging to give our users full transparency of the modeling process.

In the logging we use the notation of input and output fields per channel, e.g., Second Surface of "*Spherical Lens*" #1 [Output x]. The operations on the input fields are given in the logging as well. The same notation for the input and output fields is used in the naming of the fields in the result views of the Modeling Analyzer. That is illustrated in Fig. 4. The name of the field which is visible in the active Modeling Analyzer result window is shown in the Document tab of the Property Browser.

By clicking through the fields of the output view of the Modeling Analyzer, VirtualLab Fusion gives access to the fields as processed in the light path tree. That helps to understand the modeling and to identify operations which may lead to unreasonable results, e.g., because of undersampling. The identification of such operations helps to fix modeling challenges.

LightTrans International UG, Kahlaische Straße 4, 07745 Jena, Germany Phone +49.3641.53129-0, info@lighttrans.com, www.lighttrans.com

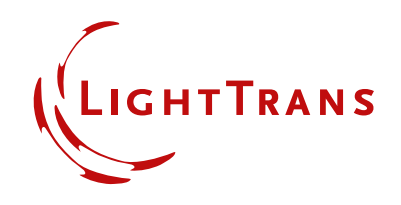

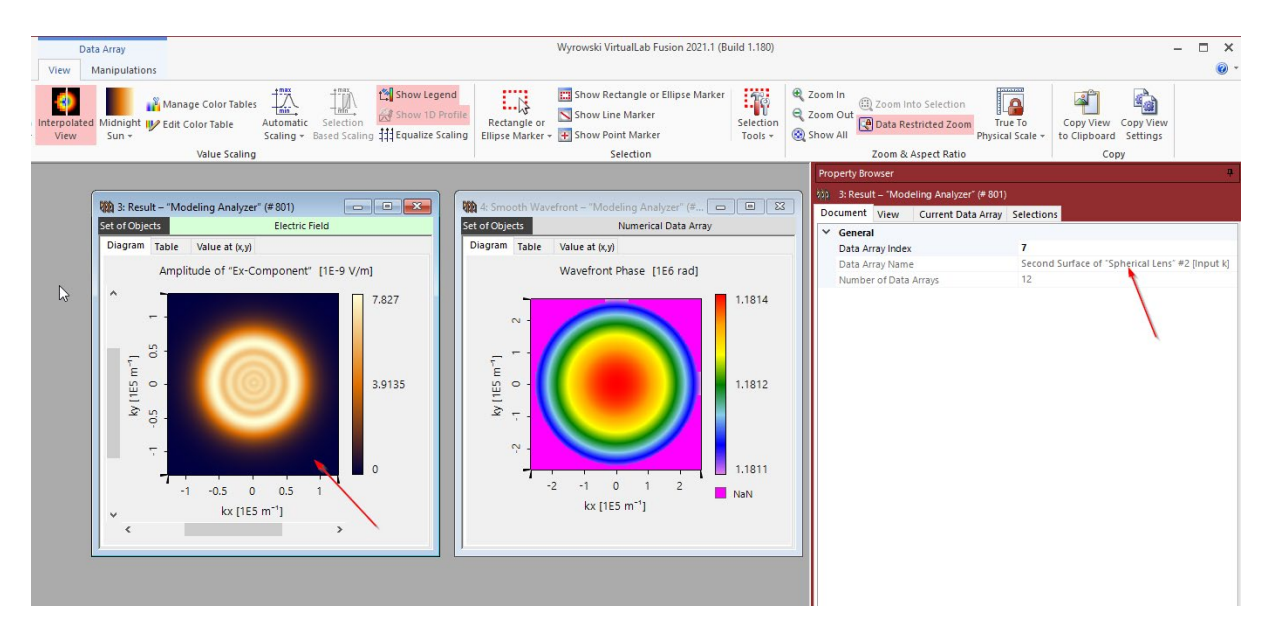

Fig. 4: The views of the Modeling Analyzer (left, middle) with the Document tab of the Property Browser, which shows the name of the field and wavefront phase in the view window.

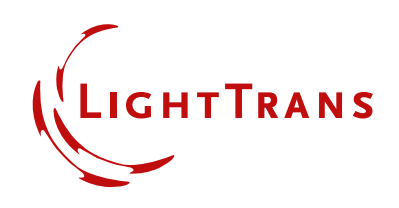